## 2025年度深圳市科技战略研究 项目申请书填报指引

## 一、申报入口

登录"深圳市科技业务管理系统"(网址: https://sticapply.sz.gov.cn/),进入"网 上申报" 菜单等

| 涂则巾科:   | 反业务管理系统                                                |
|---------|--------------------------------------------------------|
| i «     |                                                        |
| ·申报     |                                                        |
| 统计      | 欢迎申报科创局业务 + ×                                          |
| 申办      |                                                        |
| 技计划     | 一、基础研究专项(自然科学基金)                                       |
| 项目登记    | 基础研究(面上项目)                                             |
| 项日征集    | 基础研究(重点项目)                                             |
| 而日由場    | 科技战略研究项目(                                              |
|         | 深港联合资助项目(A类)                                           |
| 口问亚月    | 止)                                                     |
|         | 深港澳科技计划(C类)(                                           |
| 项目验收    | 二、半台载体专项                                               |
| 技政策     | 中里点头脸至细建                                               |
|         | 中里只头驱至评估 、                                             |
| 坊牧励     | (1) 在床/水育里从头驱至贫助 2000 2000 2000 2000 2000 2000 2000 20 |
|         | 二、应用研及 2 项<br>由小微企业贷款贴良贴保 λ 库 (                        |
| し官理     | 中小微企业贷款贴息贴保资助                                          |
| 日受更     |                                                        |
| 他业务     | 科技金融银政企合作贴息                                            |
| 齐补正     | 重点产业研发计划(截止申报)                                         |
| 申即享     | "揭榜挂帅"技术攻关重点项目                                         |
| 子基金项目录入 |                                                        |
|         | 技术攻关悬赏项目                                               |
| 意见      | 企业研究开发资助 4.4.4.4.4.4.4.4.4.4.4.4.4.4.4.4.4.4.4.        |
| 管理      | 重点产业研发计划(可持续发展专项)                                      |
|         | 科技重大专项(脑科学与脑机工程)项自                                     |
|         | ) 11.11.11.11.11.11.11.11.11.11.11.11.11.              |
|         | 服务机构入库                                                 |
|         | 训力券申请                                                  |
|         | 训力券兑现申证                                                |
|         | 深圳市概念验证中心认定资助                                          |
|         | 止)                                                     |

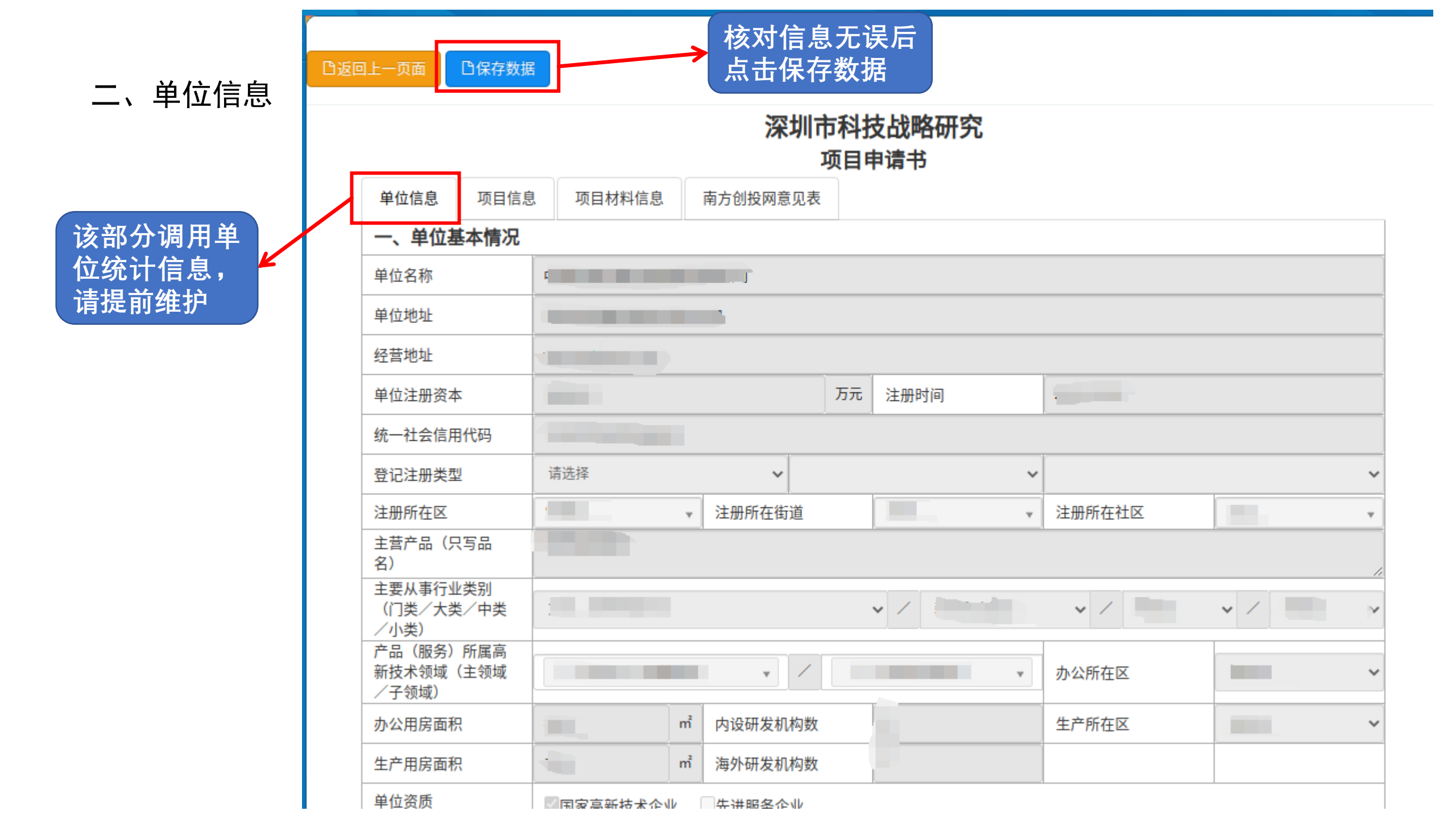

## 二、单位信息

该部分调用单 位统计信息, 请提前维护

| 二、单位 | 财务状况       | (企业类填报)  |           |           |            |
|------|------------|----------|-----------|-----------|------------|
| 序号   |            | 项目类别     | 上年(2024年) | 前年(2023年) | 大前年(2022年) |
| 01   | 营业收入()     | 万元)      |           |           |            |
| 02   | 其中:主       | 营业务收入    |           |           |            |
| 03   | 高新技术产品销售收入 |          |           |           |            |
| 04   | 工业总产值(万元)  |          |           |           |            |
| 05   | 出口总额(フ     | 万美元)     |           |           |            |
| 06   | 其中: 高      | 新技术产品出口额 |           |           |            |
| 07   | 企业增加值      | (万元)     |           |           |            |
|      | 1          |          |           |           |            |

| 三、单位 | 科研活动情况   |        |                   |                   |                    |
|------|----------|--------|-------------------|-------------------|--------------------|
| 序号   |          | 项目名称   | 截止上年末<br>(2024年末) | 截止前年末<br>(2023年末) | 截止大前年末<br>(2022年末) |
| 01   | 累计发明专利申请 | 青数     |                   |                   |                    |
| 02   | 累计实用新型申请 | 青数     |                   |                   |                    |
| 03   | 累计外观设计申请 | 青数     |                   |                   |                    |
| 04   | 累计拥有有效发明 | 明专利授权数 | 8                 |                   |                    |
| 05   | 累计拥有有效实际 | 用新型授权数 |                   |                   |                    |
| 06   | 累计拥有有效外环 | 观设计授权数 |                   |                   |                    |
| 07   | 累计发表论文数  |        | 4                 |                   |                    |

三、项目信息

## 序号四至序号十三按照项目实际情况填写

| 白返回     | 回上一页面            |           |          |    |               |     |       |     |   |
|---------|------------------|-----------|----------|----|---------------|-----|-------|-----|---|
|         |                  |           | 坝        | 目目 | 「「市           |     |       |     |   |
|         | 单立信息 项目信息        | 项目材料信息    | 南方创投网意见表 |    |               |     |       |     |   |
|         | 四、项目(组)情况        |           |          |    |               |     |       |     |   |
| 核对信息尤误后 | 项目名亦             | 请选择       |          | ~  | 起止时间          |     |       | 至   |   |
|         | 所属主要学科领域         | 一级学科: 请选择 |          |    |               | ~   | 二级学科: | 请选择 | ~ |
|         | 所属关联学科领域         | 一级学科: 请选择 |          |    |               | ~   | 二级学科: | 请选择 | ~ |
|         | 所属高新技术领域         | 请选择       |          | ~  | 所属高新技术子领<br>域 | 请选择 |       |     | v |
| 按照项目实际  | 所属深圳战略新兴<br>产业集群 | 请选择       |          | ~  | 所属深圳未来产业      | 请选择 |       |     | ~ |
| <b></b> | 博士人数             |           |          |    | 本科人数          |     |       |     |   |
|         | 硕士人数             |           |          |    | 本科以下人数        |     |       |     |   |
|         | 项目联系人            |           |          |    | 移动电话          |     |       |     |   |
|         | 电子邮箱             |           |          |    | 传真            |     |       |     |   |
|         | 五、项目组成员          |           |          |    |               |     |       |     |   |
|         | 查看               |           |          |    |               |     |       |     |   |

三、项目信息

□提交审核 □返回上一页面 口保存数据 ➡打印预览 七丁叩相 長り 五、项目组成员 按照项目实际 查看 新增 编辑 情况新增、修 改、删除项目 在项目中承 角色 证件号码 职称 学历 担的任务 签名 序号 姓名 联系电话 所在单位 组成员信息 10 ✔ 条记录/页 | (首页《上一页下一页》末页 | 当前第1页 共0页 共0条记录 说明: 1.项目负责人应为项目承担单位全职人员。 2.主要成员最多4人。 3.其他成员按实际情况列明。

白返回上一页面 □提交审核 白保存数据 ➡打印预览 3.具他成贝按头际情况列明。 六、合作单位(选填) 编辑删除 新增 按照项目实际 情况填写 承担单位/合作单 自筹经费出资金额 自筹经费分配金额 市财政资助额分配 单位名称 统一信用代码 任务分工 位 (万元) (万元) (万元) 合计 说明: 1.乙方和合作单位应明确各自任务分工、自筹经费的分摊和财政资金的分配。 2.在财政资金分配上,乙方所获得的金额应不低于单个合作单位所获得金额。 3.乙方负有项目实施、资助资金管理与退回的主要责任。 4.自筹经费出资金额指的是项目承担单位或者合作单位投入的项目自筹资金。自筹经费分配金额是指项目承担单位或者合作单位获得的项目自筹资 金。

□返回上一页面 □保存数据 □提交审核 ⊖打印预览

| 四、 | 项目材料信息 | 单位信息         | 项目信息                                                                                | 项目材料信息    | 南方创投网意见表                               |                                        |                                        |  |  |
|----|--------|--------------|-------------------------------------------------------------------------------------|-----------|----------------------------------------|----------------------------------------|----------------------------------------|--|--|
|    |        | 十四、本申请所附材料清单 |                                                                                     |           |                                        |                                        |                                        |  |  |
|    |        | 序号           | 附件名称                                                                                |           |                                        |                                        |                                        |  |  |
|    | 按照要求上传 |              | 营业执照或事业单位、社会团体登记证书复印件                                                               |           |                                        |                                        | ×                                      |  |  |
|    | 附件材料   | 1            |                                                                                     |           |                                        |                                        | 附件信息:已上传 <b>1</b> /5个,大小 <b>0.02</b> / |  |  |
|    |        |              |                                                                                     |           |                                        |                                        | 10.00Mb <sub>o</sub>                   |  |  |
|    |        |              |                                                                                     |           |                                        |                                        | ×                                      |  |  |
|    |        | 2            | 法定代表人身份证复印件(加盖申请单位公章)                                                               |           |                                        | 章) 附件信息:已上传1/5个,大小                     |                                        |  |  |
|    |        |              |                                                                                     |           | 10.00Mb <sub>o</sub>                   |                                        |                                        |  |  |
|    |        |              | 上一年度财务审计报告(经注册会计师行业统一监管平台备案的含有二维验证码封面的审计报告))<br>或通过审查的事业单位财务决算报表复印件(注册未满一年的可提供验资报告) |           |                                        |                                        | ×                                      |  |  |
|    |        | 3            |                                                                                     |           |                                        |                                        | 附件信息:已上传 <b>1</b> /5个,大小 <b>0.02</b> / |  |  |
|    |        |              |                                                                                     |           | 10.00Mb <sub>o</sub>                   |                                        |                                        |  |  |
|    |        | 4 5          |                                                                                     |           |                                        |                                        | 1Mb ×                                  |  |  |
|    |        |              | 税务部门提供的                                                                             | 的单位上年度纳税证 | 附件信息:已上传 <b>1</b> /5个,大小 <b>0.01</b> / |                                        |                                        |  |  |
|    |        |              |                                                                                     |           | 10.00Mb <sub>o</sub>                   |                                        |                                        |  |  |
|    |        | 5            | 项目研究水亚相关的证明材料复印件 (赊原件) (可选项)                                                        |           |                                        |                                        |                                        |  |  |
|    |        |              |                                                                                     |           |                                        |                                        | 选择文件开始上传                               |  |  |
|    |        |              |                                                                                     |           |                                        | 附件信息:已上传 <b>0</b> /5个,大小 <b>0.00</b> / |                                        |  |  |
|    |        |              |                                                                                     |           |                                        |                                        | 10.00Mb <sub>o</sub>                   |  |  |

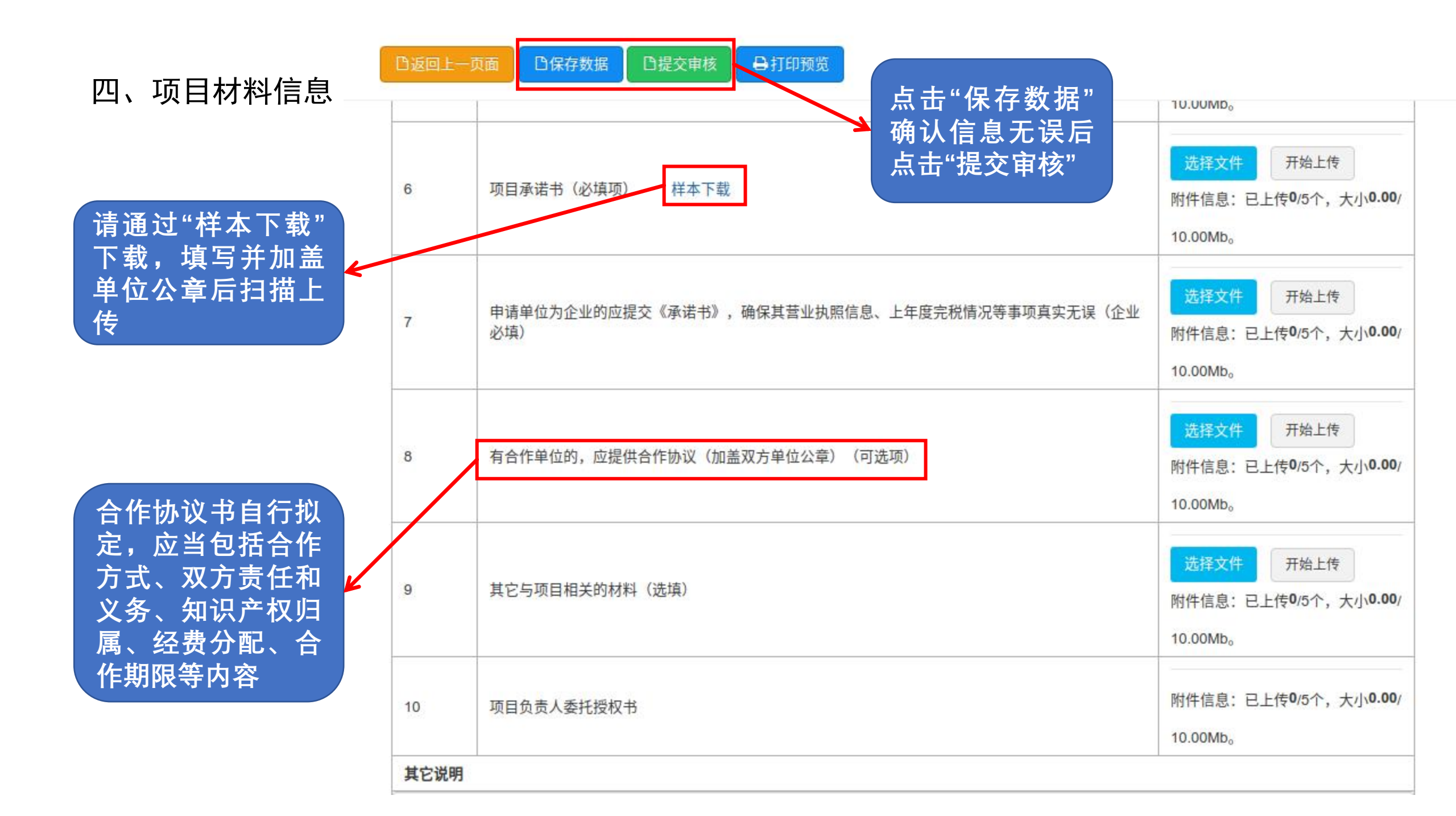

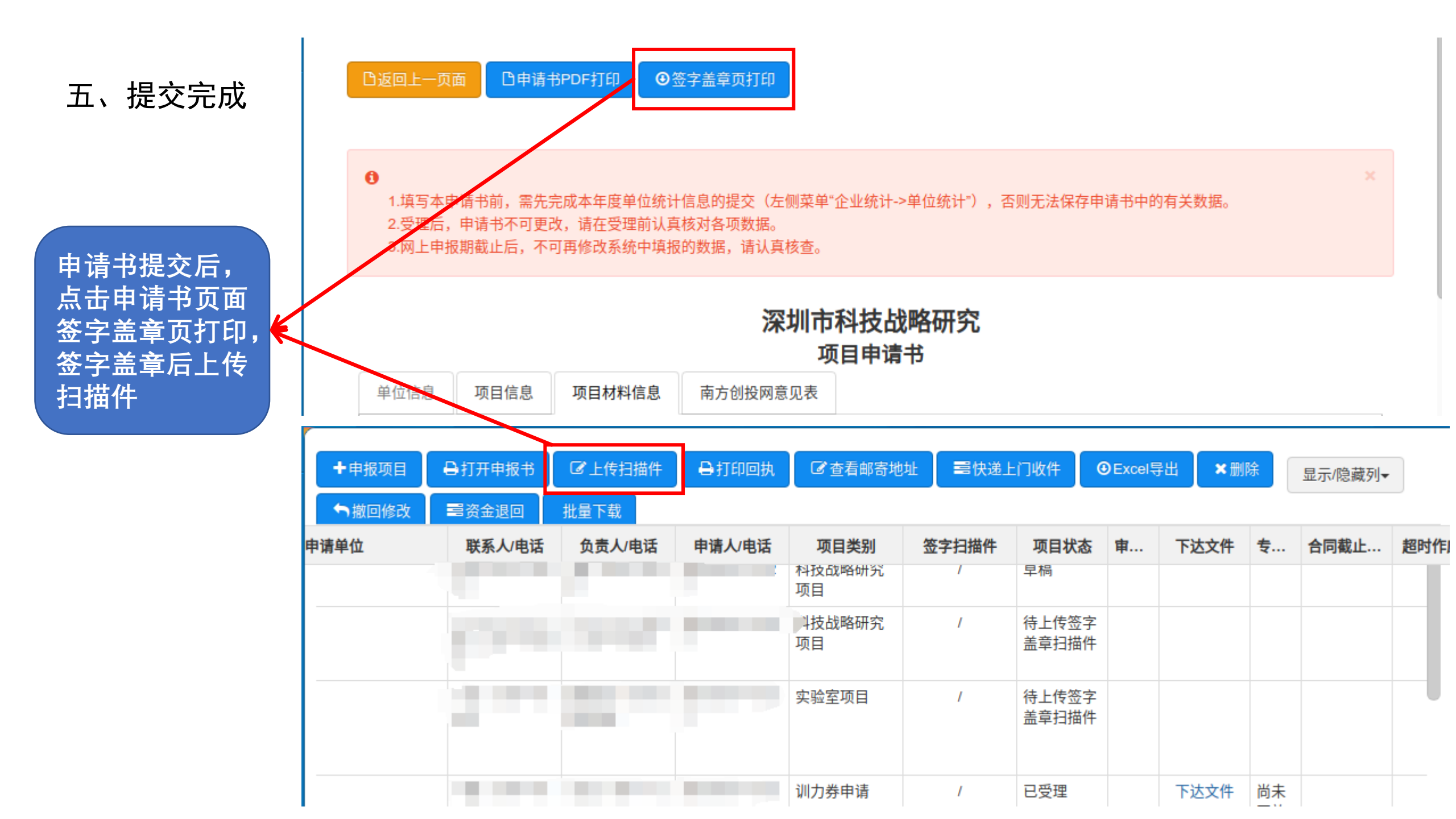

| +申报功 | 1日 日 日 日 日 日 日 日 日 日 日 日 日 日 日 日 日 日 日 | ☞上传扫描件 | 日打印回执 C 查看邮寄地址                                                                                                    | :    | <ul><li>●Excel导出</li></ul> | :删除 🖌 🕈 撤回                   | 1修改                           | 金退回 批量下                 | 载     | 显              | 示/隐藏列▼ |
|------|----------------------------------------|--------|----------------------------------------------------------------------------------------------------|------|----------------------------|------------------------------|-------------------------------|-------------------------|-------|----------------|--------|
| □ 序号 | 文本号                                    | 受理号    | 项目名称 ≑                                                                                                    | 申请单位 | 联系人/电话                     | 负责人/电话                       | 申请人/电话                        | 项目类别                    | 签字扫描件 | 项目状态           | 审核意见   |
| 0034 |                                        |        |                                                                                                    |      |                            |                              |                               | 科技战略研究<br>项目            | 1     | 草稿             |        |
| 0033 |                                        |        |                                                                                                    |      |                            |                              |                               | 科技战略研究<br>项目            | 查看    | 待窗口受理          |        |
| 0032 |                                        |        | and the second second sec |      |                            |                              |                               | 科技战略研究<br>项目            |       | 待上传签字<br>盖章扫描件 |        |
| 0031 |                                        |        |                                                                                                    |      |                            |                              |                               | 实验室项目                   | 1     | 待上传签字<br>盖章扫描件 |        |
|      |                                        |        | 3                                                                                                    |      |                            | 项目受理<br>窗口受理<br>请书提文<br>等待项目 | 里状态为<br>里"即完成<br>ξ ,请雨<br>■受理 | "待<br><b></b><br>す<br>心 |       |                |        |